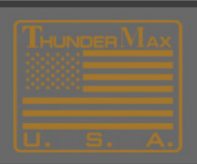

# Thank You for contacting ThunderMax product support.

## How to Upgrade Firmware-

Link to ECM and in the Main Menu of your software go to:

• Help->Module Upgrade History

| lax-ModuleContro | ICenter Window  | Help | THP Production                      | Development         |                  |  |  |  |
|------------------|-----------------|------|-------------------------------------|---------------------|------------------|--|--|--|
| AutoTune         |                 |      | Technical Documentation             |                     |                  |  |  |  |
| o.o ms o.o deg   |                 |      | TMax Installation Manual (pdf)      |                     |                  |  |  |  |
| nsient Fuel      | Base Ignition T |      |                                     |                     |                  |  |  |  |
| 0.0 ms           | 0.0 deg         |      | TMax Tuning Manu                    | al (pdf)            |                  |  |  |  |
| ector PW         | Idle Error Dire |      | Install/Repair USBSE                | R Driver (Require   | d for TMax LINK) |  |  |  |
| 0.0 ms           | 0.0             |      | LICESEE Driver Insta                | llation Doc (ndf)   |                  |  |  |  |
| Throttle Pos.    | Run Time        |      | USDSER Univerinstallation Doc (pdf) |                     |                  |  |  |  |
| ).0 deg          | 0.0 Sec         |      | Open Device Manag                   | jer / View Installe | d Adapters       |  |  |  |
| or Duty Cycle    | TAC Idle Pos    |      | Online Help Docum                   | ents                |                  |  |  |  |
| 0.0 %            | 0.0             |      | TMax WebSite                        |                     |                  |  |  |  |
| ear Trim         | AFR Fron        |      | THE TEDORE                          |                     |                  |  |  |  |
| 0.0 %            | 0.0 AFR         |      | Collect TMax Support Data           |                     |                  |  |  |  |
| ead Temperature  | AFR Rea         |      | Transmit TMax Supp                  | port Data           |                  |  |  |  |
| 0 deg F          | 0.0 AFR         |      | Manager TMay Surgery Data           |                     |                  |  |  |  |
| emperature       | Idle Error      |      | Manage Tiviax Supp                  |                     |                  |  |  |  |
| 0 deg F          | 0.0             |      | About TMaxI_TunerPlus               |                     |                  |  |  |  |
| etric Pressure   | Interp X        | 0    | Module Upgrade Hi                   | story               |                  |  |  |  |
| 0 In Hg          | 0.0             | -    |                                     | 9                   | 0.0              |  |  |  |
| ttle Velocity    | Interp Y        |      | Vre                                 | ef1 (               | MAT (Raw)        |  |  |  |

Here you will be able to see which version of the firmware you are currently running.

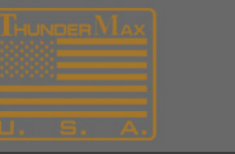

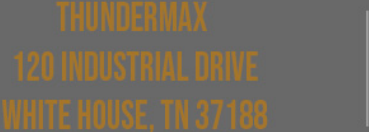

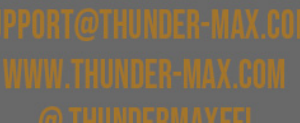

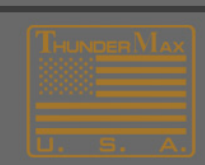

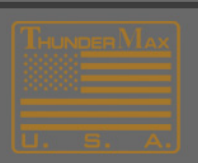

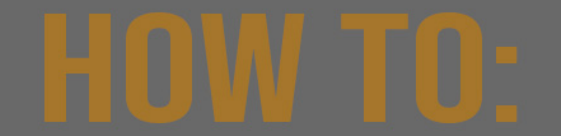

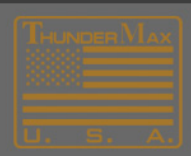

Now in the Main Menu go to:

### • Configure->Firmware->Check for Firmware Upgrade

| ear | t   - Monitor View                    |        |                            |                             | _       |      |         |             |  |
|-----|---------------------------------------|--------|----------------------------|-----------------------------|---------|------|---------|-------------|--|
| s   | Configure Monitoring TMax-AutoSupport | TMax-N | 1oduleContro               | lCenter                     | Window  | Help | THP Pro | duction [   |  |
|     | Firmware                              |        | Check for Firmware Upgrade |                             |         |      |         | 1           |  |
|     | Product Configuration                 | •      | Upgrade I                  | Upgrade Module Firmware Now |         |      | F       | 0.0         |  |
|     | Autonize Product                      |        | Convert S                  | S20 to B20                  |         |      |         | Peak Transi |  |
|     | Closed Loop MODULE Settings           | T*     | 10                         |                             | 0.0 009 |      |         | 0.0         |  |
|     | MODULE Settings                       | → or   | PW                         | Idle Error Direction        |         |      |         | Throttle P  |  |

#### From the list, choose the file marked "Latest Version" and click OK.

Once the firmware has been downloaded successfully you will be prompted to "Upgrade Module Firmware Now" using this file.

To do this, in the main menu go to:

#### • Configure->Firmware->Upgrade Firmware Now

| ols | Conf | figure Monitoring     | TMax-AutoSupport           | TMa | x-ModuleContro                                 | olCenter             | Window | Help | THP P      | roduction  |  |
|-----|------|-----------------------|----------------------------|-----|------------------------------------------------|----------------------|--------|------|------------|------------|--|
|     |      | Firmware              |                            | •   | <ul> <li>Check for Firmware Upgrade</li> </ul> |                      |        |      |            |            |  |
|     |      | Product Configuration |                            | 2   | Upgrade Module Firmware Now                    |                      |        |      |            |            |  |
|     |      | Authorize Product     | prize Product              |     | Convert S                                      | S20 to B20           |        | L    | Peak Trans |            |  |
|     |      | Closed Loop MODU      | losed Loop MODULE Settings |     | 1110                                           |                      |        | 0.0  |            |            |  |
|     |      | MODULE Settings       | DDULE Settings             |     | or PW                                          | Idle Error Direction |        |      |            | Throttle F |  |

When finished, a window will appear that says "*Firmware Upgrade Complete*". Click **OK** and you are done.

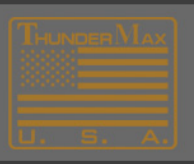

THUNDERMAX 12:0 INDUSTRIAL DRIVE VHITE NOUSE TH 37 IR SUPPORTOTHUNDER MAXED WWW.THUNDER MAX.com To Thunder Maxed

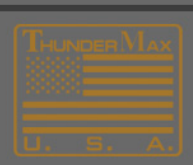